# FAQ per l'utilizzo del progetto template di Allplan per DOCFA 4 TN

#### 1. Caricamento del progetto template

Decomprimere il file **DOCFA PROTOTIPO.prj.zip**, copiare la cartella del progetto **DOCFA PROTOTIPO.prj** nella cartella **Prj** dei progetti di Allplan. Per richiamare velocemente il percorso della cartella dei progetti utilizzare l'apposita funzione presente in "Allmenu  $\rightarrow$ Assistenza  $\rightarrow$  Windows Explorer  $\rightarrow$  Progetti CAD..... " (vedere immagine).

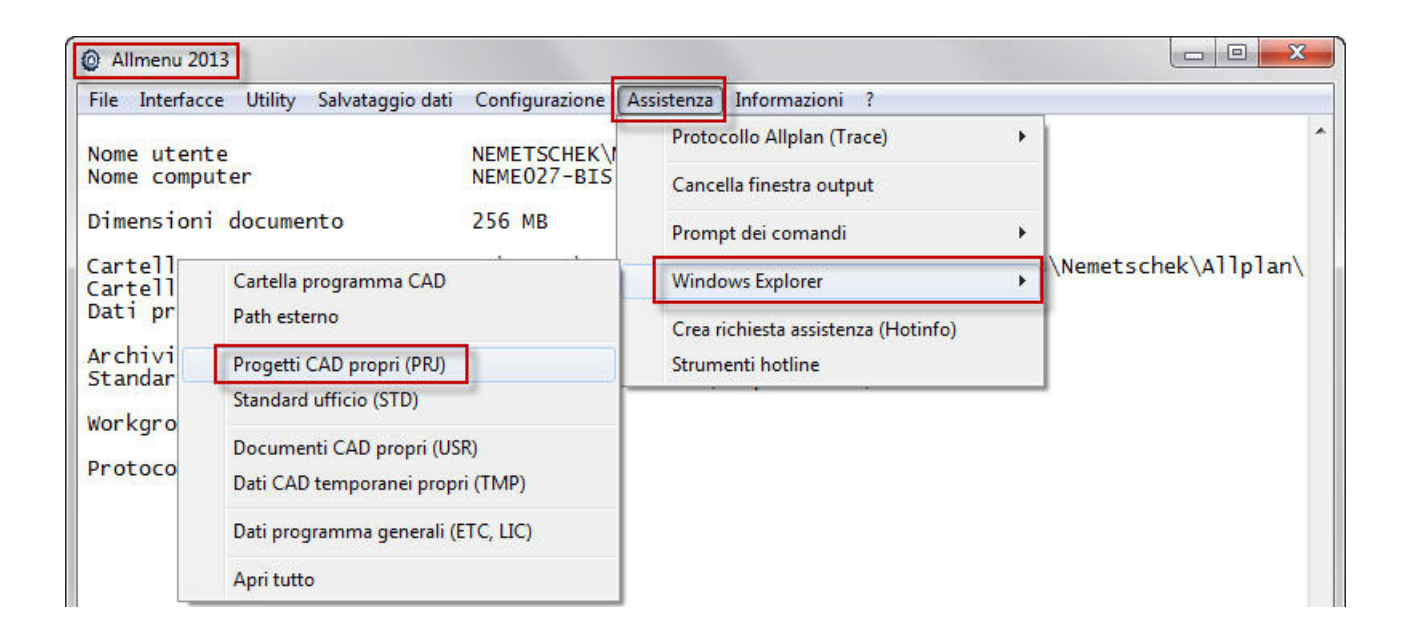

Una volta eseguita questa operazione, non avviare Allplan!

Avviare invece Allmenu e utilizzare il tool "Reorg" per "ricreare il file di gestione dei progetti". La funzione si trova nel menu "Assistenza  $\rightarrow$  Strumenti hotline  $\rightarrow$  Reorg: 12 Riorganizza file gestione progetti". Nella finestra di dialogo successiva selezionare la voce "Ricrea il file di gestione dei progetti" (vedere immagine).

| File Interfacce Utility Salvataggio dat                                                                                         | ti Configurazione A                                                                                                    | ssistenza Informazioni ?                                                                                       |
|----------------------------------------------------------------------------------------------------|----------------------------------------------------------------------------------------------------|----------------------------------------------------------------------------------------------------|
|                                                                                                    |                                                                                                    | Protocollo Allplan (Trace)                                                                                     |
| Nome utente<br>Nome computer                                                                                                    | NEMETSCHEK M<br>NEME027-BIS                                                                                                    | Cancella finestra output                                                                                       |
| Dimensioni documento                                                                                                    | 256 MB                                                                                                    | Prompt dei comandi                                                                                             |
| Cartella utente<br>Cartella programma                                                                                           | C:\Users\ma:<br>C:\Program                                                                                                    | Windows Explorer                                                                                               |
| Dati programma generali                                                                                                    | C:\ProgramD                                                                                                    | Crea richiesta assistenza (Hotinfo                                                                             |
| Archivio file centrali<br>Standard ufficio                                                                                      | C:\Dati\Nem                                                                                                    | , Strumenti hotline                                                                                            |
| Selezione                                                                                                    |                                                                                                    | X                                                                                                    |
| cleanup: 09<br>cleanprint: 10<br>toolbar: 11<br><u>reorg: 12</u><br>updprjattr: 13<br>wopro: 14<br>listpro: 15<br>datwainit: 16 | Mizializza visualizzaz<br>Ripristina impostazioni<br>Ripristina posizione st<br><del>2 Riorganizza lile gestio</del><br>3 Riorganizza attributi pr<br>4 Mostra cartella progett<br>5 Elenca tutte le cartelle<br>5 Riavvia conversione d | rione a video<br>i standard stampante<br>andard toolbar<br>ne progetti<br>rogetto<br>to<br>dei progetti<br>ati |
|                                                                                                    | OK Ar                                                                                                    | nnulla                                                                                                    |
| Selezic                                                                                                    | one<br>Geleziona:<br>Utente 'local'<br>Progetto con nome                                                                                                    | i progetti                                                                                                    |

Non è ancora arrivato il momento di avviare Allplan!

#### 2. Caricamento del file attributi DOCFA

#### Procedura per gli utenti Allplan con installazione in lingua italiana:

- In Gestione Risorse sfogliare la cartella ...\STD\Xml e rinominare il file

"AttributeDefinitionCollectionAdd\_03\_it.xml" inserendo un trattino basso davanti al nome come si vede di seguito: "\_AttributeDefinitionCollectionAdd\_03\_it.xml".

Per trovare velocemente il percorso corretto della cartella STD utilizzare la funzione specifica presente in Allmenu  $\rightarrow$  Assistenza  $\rightarrow$  Windows Explorer  $\rightarrow$  Standard ufficio (STD) (vedere immagine).

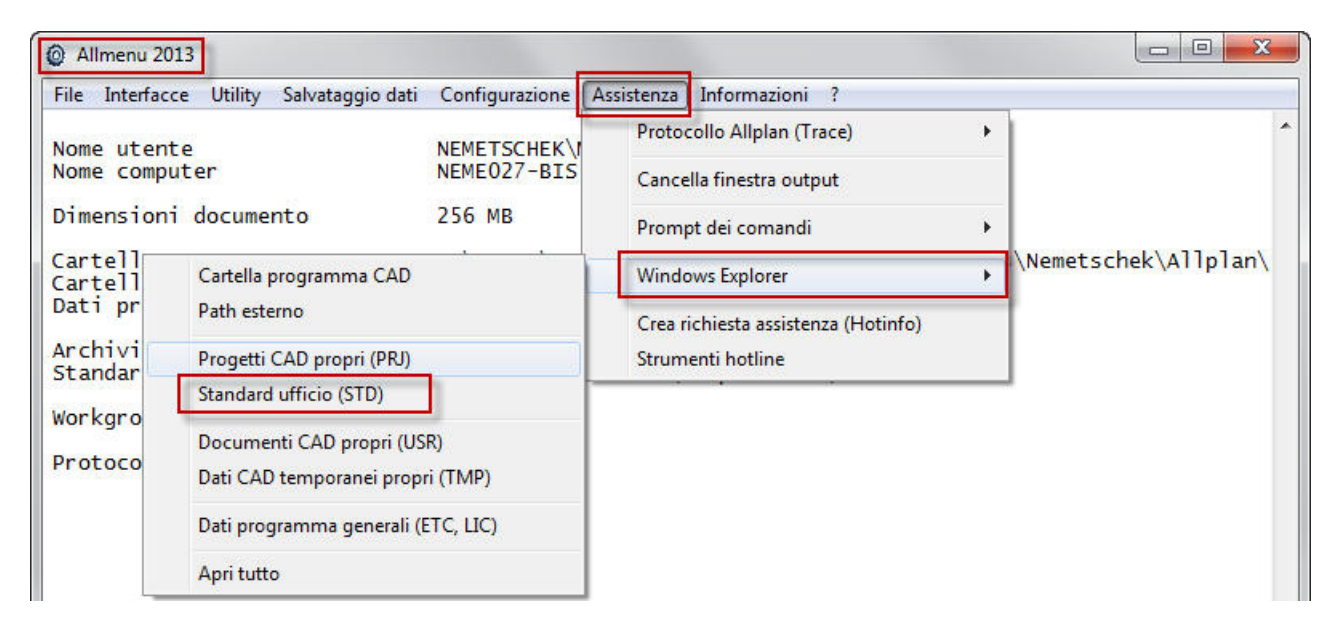

In questa cartella (...STD\Xml) copiare il file "AttributeDefinitionCollectionAdd\_03\_it.xml".

Procedura per gli utenti Allplan con installazione in lingua tedesca:

- In Gestione Risorse copiare nella cartella ...\STD\Xml (vedi immagine sopra) il file "AttributeDefinitionCollectionAdd\_03\_de.xml".

A questo punto è possibile avviare Allplan.

#### 3. Creazione dell'assistente (opzionale)

Ora la lista dei progetti di Allplan contiene quello denominato "DOCFA PROTOTIPO".

Il progetto è caratterizzato solo da tre quadri (vedere immagine).

| Allplan 2013 DOCFA PROTOTIPO - DOCFA prototipo:TB1 - AS                                                                             | SISTENTI DOCFA - [Pianta]                                                                            |
|----------------------------------------------------------------------------------------------------|----------------------------------------------------------------------------------------------------|
| 🖞 <u>F</u> ile Modifier <u>V</u> isualizza Inserisci F <u>o</u> rmato S <u>t</u> rumenti <u>C</u> rea <u>E</u> dita <u>R</u> iper   | ti Plug-In Fi <u>n</u> estra <u>?</u>                                                                |
| ø                                                                                                    | 990 00 00 00                                                                                         |
| Apri documenti progetto: Quadri da struttura disegno / opera                                                                        | - = ×                                                                                                |
|                                                                                                    |                                                                                                    |
| Struttura disegno         Struttura opera           Nr. disegno         Nome disegno         Nr.                                    | T. Nr. 🔷 Nome quadr 🚖                                                                                |
| DOCFA PROTOTIPO    0           OCFA PROTOTIPO         O             O           O           O             O           O           O | ASSISTENTI     ASSISTENTI     ASSISTENTI     ASSISTENTI     ASSISTENTI     ASSISTENTI     ASSISTENTI |
|                                                                                                    | 4<br>5                                                                                               |
| 3 MODULI ELABORATO                                                                                                    |                                                                                                    |
| Disegno corrente: DOCFA prototipo   1 quadri selezionati                                                                            | Chiudi                                                                                               |

Il quadro n. 1 contiene un disegno che potrà essere salvato come assistente. All'interno del disegno sono presenti tutti gli elementi base per generare agevolmente la planimetria e l'elaborato catastale.

NOTA: per caricare l'assistente è necessario attivare la configurazione standard "a palette" dell'interfaccia di lavoro di Allplan. Se le icone di Allplan sono state personalizzate, è utile salvare preventivamente la posizione delle toolbar con il menu a tendina "Visualizza  $\rightarrow$  Barra strumenti  $\rightarrow$  Personalizza...". Nella finestra di dialogo successiva fare clic sul pulsante "Esporta...". In seguito sarà possibile ripristinare le icone di Allplan personalizzate con il comando "Importa..." presente nella medesima finestra.

Selezionare il menu a tendina "Visualizza  $\rightarrow$  Configurazioni standard  $\rightarrow$  Configurazione palette".

Aprire quindi il quadro 1. Dal menu a tendina "File", situato nell'angolo superiore sinistro dell'interfaccia, selezionare la funzione "Salva copia e mostra come assistente ..." (vedere immagine).

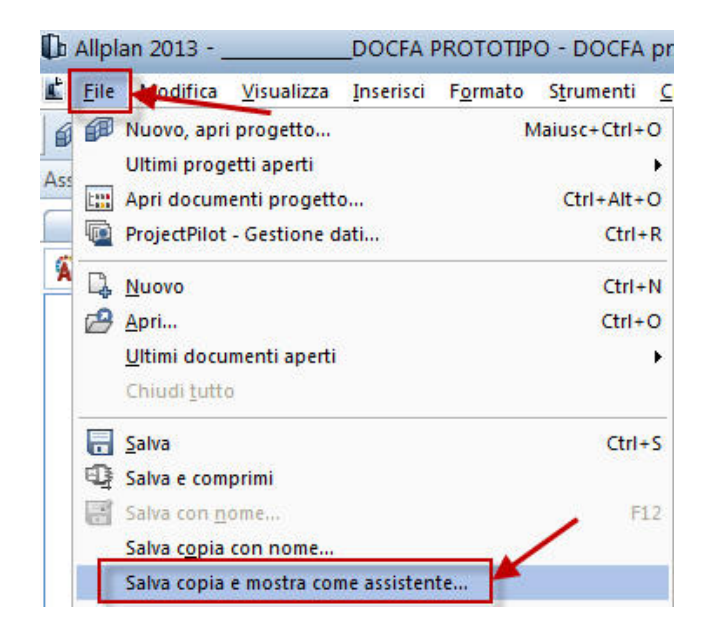

Viene visualizzata una finestra che propone un percorso e il nome dell'assistente, ossia ASSISTENTI DOCFA.nas. Confermare con "SALVA" il nome e il percorso proposto senza

 $apportare\ modifiche\ ({\it normalmente\ il\ percorso\ predefinito\ e\ C:\ Users\ nome}$ 

 $utente\Documents\Nemetschek\Allplan\2013\Usr\Local\Assistent).$ 

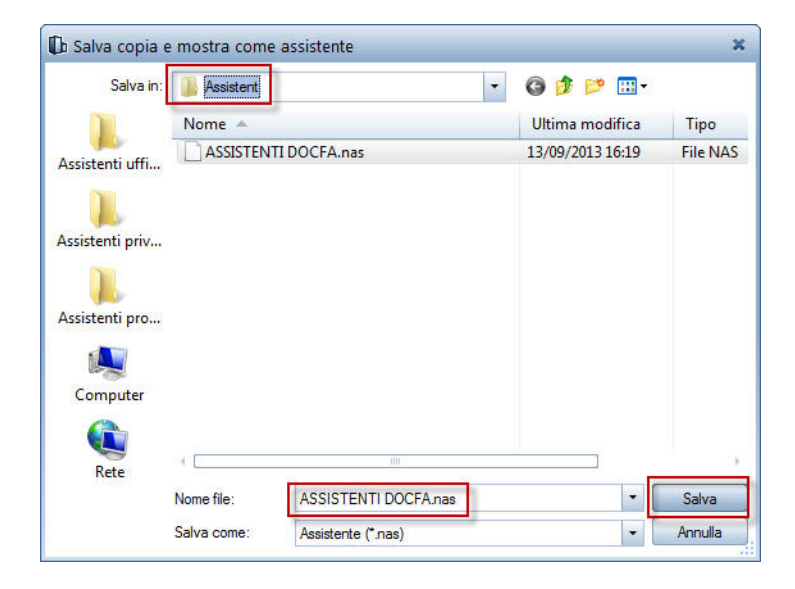

Dopo aver selezionato "SALVA" viene visualizzata un'ulteriore finestra di dialogo per la definizione del gruppo di appartenenza di questo assistente. Per impostazione predefinita viene proposto il nome "Nuovi assistenti". Confermare facendo clic su "OK" (vedere immagine).

| Indicare il nome del                          | gruppo in cui inserire                                |  |
|-----------------------------------------------|-------------------------------------------------------|--|
| Il file gruppo associ<br>cartella privata (so | iato viene salvato nella<br>ttocartella "Assistent"). |  |
|                                               |                                                       |  |

Ora l'assistente è presente nella palette di sinistra ed è pronto per essere utilizzato (vedere immagine).

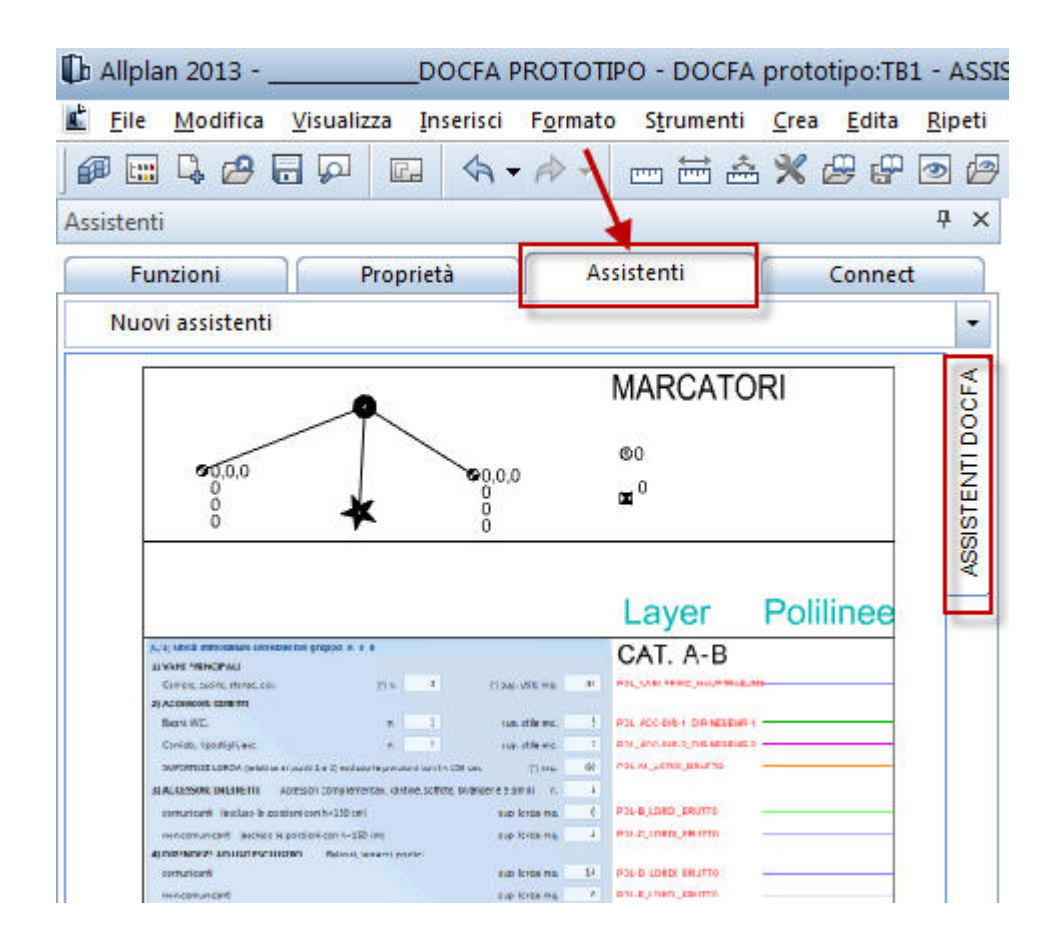

## 4. Utilizzo del progetto

Il progetto template **DOCFA PROTOTIPO** contiene tutti gli attributi, tutte le macro e tutti i layer che serviranno per l'esportazione del DXF per DOCFA. Si consiglia di non modificare questo progetto, ma di eseguirne una copia in modo da mantenere sempre l'originale inalterato.

Dal menu a tendina "File" selezionare la funzione "Nuovo, apri progetto…". Nella finestra di dialogo successiva fare clic con il pulsante destro del mouse sul nome del progetto "DOCFA PROTOTIPO" e selezionare dal menu contestuale l'opzione "Copia in". L'operazione genera una copia del progetto che potrà essere rinominata con il nome della commessa Docfa (vedere immagine).

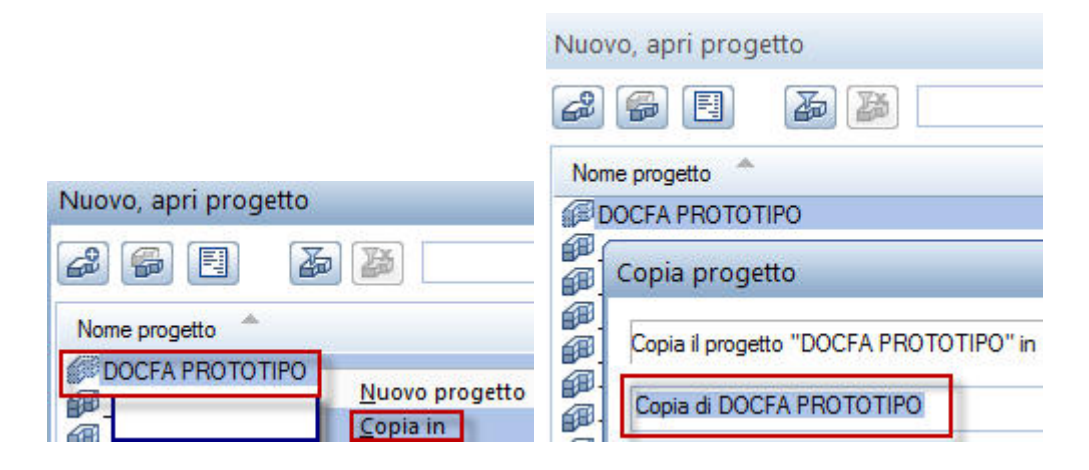

Si noti come questo progetto prototipo contiene solo i nomi specifici dei "layer" utilizzati da DOCFA. Impostare le penne, la riga e il colore "da layer" (vedere immagine).

|                                                                                                    |                                                                                                    |                                                                                                    |                                                                                                    |                                                                                                    | at at | Set diritti:                                                                                                    | 100 tart                                                                                                    |                                                                                                    |
|----------------------------------------------------------------------------------------------------|----------------------------------------------------------------------------------------------------|----------------------------------------------------------------------------------------------------|----------------------------------------------------------------------------------------------------|----------------------------------------------------------------------------------------------------|-------|----------------------------------------------------------------------------------------------------|----------------------------------------------------------------------------------------------------|----------------------------------------------------------------------------------------------------|
| comente:                                                                                                    |                                                                                                    | = F                                                                                                    | enna 🚥                                                                                                    | Bina Cr                                                                                                    |       | Tino disegno:                                                                                                    | Definizion                                                                                                    | ne ecala                                                                                                    |
| STANDARD                                                                                                    | $\mathbf{X}$                                                                                                    |                                                                                                    |                                                                                                    |                                                                                                    | JUIC  | o                                                                                                    |                                                                                                    | ne scala                                                                                                    |
| Docfa                                                                                                    |                                                                                                    |                                                                                                    |                                                                                                    |                                                                                                    |       | Contenuto elenc                                                                                                    | 00                                                                                                    |                                                                                                    |
| I emplate                                                                                                    |                                                                                                    | 0.05                                                                                                    |                                                                                                    |                                                                                                    |       | Elenca nel m                                                                                                    | ienu i layer associa                                                                                                    | ati alla funzione selezionata                                                                                                    |
|                                                                                                    | MARCATORI POSI                                                                                                    | TIONSANZER0.05                                                                                                    | 1                                                                                                    | 6                                                                                                    |       | Elenca layer                                                                                                    | presenti nei docur                                                                                                    | menti caricati                                                                                                    |
| Nov PLAN04                                                                                                    | MODELLAZIONE_M                                                                                                    | IODELLIERUN0.05                                                                                                    | i                                                                                                    | 50                                                                                                    |       | <ul> <li>Elenca l'inter</li> </ul>                                                                                                    | a gerarchia laver                                                                                                    |                                                                                                    |
|                                                                                                    | MODULO_FORMUL                                                                                                    | AR 0.05 ·                                                                                                    | 1                                                                                                    | 26                                                                                                    |       | -                                                                                                    |                                                                                                    |                                                                                                    |
| PLAN06                                                                                                    | PERIMETRI-UI UM                                                                                                    | FAENGE-LE 1.40                                                                                                    | 1                                                                                                    | 170                                                                                                    |       | l ayer/Menu aut                                                                                                    | omatico                                                                                                    |                                                                                                    |
|                                                                                                    | PLAN-INGUMBRI_G                                                                                                    | NUNDR-RUSU.05                                                                                                    | 1                                                                                                    | 20                                                                                                    |       | Selezione au                                                                                                    | tomatica layer nel                                                                                                    | menu                                                                                                    |
| PLAN09                                                                                                    | PLAN-TESTI-H GRI                                                                                                    | UNDR-TEXT-10.05                                                                                                    | i                                                                                                    | 50                                                                                                    |       |                                                                                                    |                                                                                                    |                                                                                                    |
| PLAN10                                                                                                    | PLAN_GRUNDR                                                                                                    | 0.05                                                                                                    | 1                                                                                                    | 1                                                                                                    |       | Proprietà formati                                                                                                    | o "da Layer"                                                                                                    |                                                                                                    |
|                                                                                                    | POL-A1_LORDI_BR                                                                                                    | UTTO 1.40 •                                                                                                    |                                                                                                    |                                                                                                    |       | 🔳 Penna                                                                                                    | 🗌 Rileva 🗹 🗹                                                                                                    | da Layer, stile linea                                                                                                    |
| PLAN13                                                                                                    | POL-B LORDI BRU                                                                                                    | JTTO 1.40                                                                                                    | 1                                                                                                    | 72 <b></b>                                                                                                    |       | 🚥 Higa                                                                                                    | 📃 Hileva  🗹                                                                                                    | da Layer, stile linea                                                                                                    |
| NAN14                                                                                                    | POL-C_LORDI_BRU                                                                                                    | JTTO 1.40 •                                                                                                    | 1                                                                                                    | 123 <b></b>                                                                                                    |       | Colore                                                                                                    | Rileva 🔽                                                                                                    | da Layer, stile linea                                                                                                    |
| PLAN15                                                                                                    | POL-DE_LORDI_BR                                                                                                    | RUTTO 1.40 •                                                                                                    | 1                                                                                                    | <sup>3</sup>                                                                                                    |       |                                                                                                    |                                                                                                    |                                                                                                    |
|                                                                                                    | POL-D_LORDI_BRU                                                                                                    | 110 1.40 IIII                                                                                                    |                                                                                                    | 126                                                                                                    |       |                                                                                                    |                                                                                                    |                                                                                                    |
| PLAN18                                                                                                    | POL-F1_LORDI BR                                                                                                    | UTTO 1.40                                                                                                    | 1                                                                                                    | 167                                                                                                    |       |                                                                                                    |                                                                                                    |                                                                                                    |
| PLAN19                                                                                                    | POL-F2_LORDI_BR                                                                                                    | UTTO 1.40 •                                                                                                    | 1                                                                                                    | 108                                                                                                    |       |                                                                                                    |                                                                                                    |                                                                                                    |
| PLAN20                                                                                                    | POL_ACC-DIR-1_DI                                                                                                    | R-NERENR-11.40                                                                                                    | 1                                                                                                    | 67                                                                                                    |       |                                                                                                    |                                                                                                    |                                                                                                    |
| PLANZI                                                                                                    | POL_ACC-DIR-2_DI<br>POL_ACC-INDIR_IN                                                                                                    | H-NEBEINH-2 1.40 IDIR-NEBEINH 40                                                                                                    |                                                                                                    | 68                                                                                                    |       |                                                                                                    |                                                                                                    |                                                                                                    |
| NAN23                                                                                                    | POL_VANI-PRINC H                                                                                                    | HAUPTRAEUI1.40                                                                                                    | i                                                                                                    | 123 <b></b>                                                                                                    |       | Cambia status                                                                                                    |                                                                                                    | Rappresenta                                                                                                    |
| ELAB01                                                                                                    | LEGENDA_LEGEND                                                                                                    | DE 1.40                                                                                                    | 1                                                                                                    | 27                                                                                                    |       |                                                                                                    |                                                                                                    |                                                                                                    |
|                                                                                                    | MARCATORI_POSI                                                                                                    | INNSANZEI(1.40                                                                                                    | 1                                                                                                    | 6 <b></b>                                                                                                    |       | Corrente                                                                                                    |                                                                                                    | <ul> <li>Happresenta con un cole<br/>fisso gli elementi dei layer</li> </ul>                                                                                             |
| ELAB03                                                                                                    | SUB-INGOMBRO B                                                                                                    | FAUSMASS 1.40                                                                                                    | 16                                                                                                    | 1                                                                                                    |       | Nudificabi                                                                                                    | ile                                                                                                    | bloccati                                                                                                    |
| ELAD05                                                                                                    | SUB-TESTI_BE-TEX                                                                                                    | KTE 1.40                                                                                                    | 1                                                                                                    | 14G 🗖                                                                                                    |       | Visibile, bl                                                                                                    | occato                                                                                                    | 25 Colore                                                                                                    |
| ELAB06                                                                                                    | SUB_BE                                                                                                    | 1.40                                                                                                    | 1                                                                                                    | 137 <u></u>                                                                                                    |       |                                                                                                    | blocceto                                                                                                    |                                                                                                    |
|                                                                                                    |                                                                                                    |                                                                                                    |                                                                                                    |                                                                                                    |       |                                                                                                    |                                                                                                    |                                                                                                    |
|                                                                                                    |                                                                                                    |                                                                                                    |                                                                                                    |                                                                                                    |       |                                                                                                    | 0                                                                                                    | K Annulla A                                                                                                    |
| ne layer∕Vizibilità )∫Set                                                                                                    | etampa) Set diritti                                                                                                    | Definizione formato                                                                                                    | Strutture lay                                                                                                    | ver                                                                                                    |       |                                                                                                    | 0                                                                                                    | K Annulia A                                                                                                    |
| ie layer/Michilità ) Set                                                                                                    | stampa) Set diritti 「                                                                                                    | Definizione formato                                                                                                    | Strutture lay                                                                                                    | ver                                                                                                    | _     |                                                                                                    | 0                                                                                                    | K Annula Aj                                                                                                    |
| ne layer/Vicibilità) Set                                                                                                    | stampa Set diritti 🚺                                                                                                    | Definizione formato                                                                                                    | Strutture lay                                                                                                    | ver                                                                                                    | P     | imprietà formato                                                                                                    | o "da Layer"                                                                                                    | K Annula A                                                                                                    |
| ne layer/Vizbilità) Set<br>P P P P<br>r disponibili nel progetto<br>di Torzal                                                                                                    | etampa) Set diritti [[<br>b: Stile linea                                                                                                    | Definizione formato                                                                                                    | Strutture lay                                                                                                    | yer                                                                                                    | P     | roprietà formato<br>) Non utilizzare                                                                                                    | o "da l ayer"<br>: ignora le propri                                                                                                    | K Annula Ai                                                                                                    |
| ie layer/Vicibilità Set                                                                                                    | stampa) Set diritti (<br>): Stile linea                                                                                                    | Definizione formato                                                                                                    | Strutture lay                                                                                                    | yer)<br>1 💭 Colore                                                                                                    |       | roprietà formato<br>) Non utilizzare                                                                                                    | 0<br>"da Layer"                                                                                                    | K Annula Aj                                                                                                    |
| e layer/Vicibilità ) Set                                                                                                    | etampa) (Set diriti) []<br>b: Stile linea                                                                                                    | Definizione formato                                                                                                    | Strutture lay                                                                                                    | ver                                                                                                    |       | roprietà formato<br>) Non utilizzare<br>) Semplice: rile                                                                                                    | o "da l ayer"                                                                                                    | K Annulla A<br>età formato "da Layer"<br>nto per il layer e proponilo nel                                                                                                |
| e layer/Viebilità) (Set                                                                                                    | stampa   Set diritti  <br>c: Stile linea<br>                                                                                                    | Definizione formato                                                                                                    | Strutture lay                                                                                                    | ver                                                                                                    |       | roprietà formato<br>) Non utilizzare<br>) Semplice: rile<br>strumenti "For                                                                                                    | o "da layer"<br>: ignora le propri<br>va il formato defi<br>mato"                                                                                                    | K Annulla Ai<br>età formato "da Layer"<br>into per il layer e proponilo nel                                                                                              |
| e layer/Vebilità Set<br>cisponibili nel progette<br>Ciocrai<br>Ciocrai<br>PLAN02<br>PLAN02<br>PLAN03<br>PLAN03                                                                                                    | etampa) Set diriti 1<br>1<br>2: Stile linea<br><br>                                                                                                    | Definizione formato<br>Penna<br>0.05<br>0.05                                                                                                    | Strutture lay                                                                                                    | ver)                                                                                                    |       | roprietà formato<br>) Non utilizzare<br>) Semplice: rile<br>strumenti "For<br>) "da Laver" r                                                                                         | o "da l ayer"                                                                                                    | K Annula A<br>età formato "da Layer"<br>Into per il layer e proponilo nel<br>a oppure la penna, rica, colorr                                                             |
| e layer/Vicibilità Set.<br>Tisponibili nel progetto<br>Doccia<br>Template<br>PLAN01<br>PLAN03<br>PLAN03<br>PLAN04<br>PLAN04<br>PLAN04<br>PLAN04                                                                                                    | stampa) Set diriti (<br>): Stile linea<br>                                                                                                    | Definizione formato                                                                                                    | Strutture lay                                                                                                    | Colore     1     6     50                                                                                                    |       | roprietà formato<br>) Non utilizzare<br>) Semplice: nie<br>strumenti "For<br>strumenti assegni di                                                                                    | o "da l ayer"<br>: ignora le propri-<br>va il formato defi<br>mato"<br>ileva lo stile linea                                                                                                    | K Annulla A<br>età formato "da Layer"<br>inito per il layer e proponilo nel<br>a oppure la penna, riga, colore                                                           |
| e layer/Vebilità Set                                                                                                    | stampa) (Set dinti) (<br>): Stile linea<br><br><br><br><br>                                                                                                    | Definizione formato                                                                                                    | Strutture Ia<br>Strutture Ia<br>I                                                                                                    | ver Colore                                                                                                    |       | impielà formate<br>) Non utilizzare<br>) Semplica: de<br>strumenti "For<br>) "da Layee": n<br>essegurati                                                                             | o "da l ayer" —<br>: ignora le propri-<br>va il formato defi<br>mato"<br>ileva lo stile linea                                                                                                    | K Annulla A<br>età formato "da Layer"<br>Into per il layer e proponilo nel<br>a oppure la penna, riga, colore                                                            |
| e layer/Visbilità) (Set<br>cisponibili nel progetto<br>digori<br>Template<br>PLAN02<br>PLAN02<br>PLAN04<br>PLAN04<br>PLAN05<br>PLAN05<br>PLAN05<br>PLAN07                                                                                                    | stampa) (Set diriti) (T<br>): Stile Inea<br>                                                                                                    | Definizione formato                                                                                                    | Strutture lay                                                                                                    | Ver                                                                                                    |       | inprietà formato<br>) Non utilizzare<br>) Semplice: rite<br>strumenti "Foi<br>essergi atti<br>assegna propiet                                                                        | o "da layer"<br>ignora le propri-<br>ignora le propri-<br>va il formato defi<br>mato "<br>ileva lo stile linea                                                                                                    | K Annulla A<br>età formato "da Layer"<br>inito per il layer e proponilo nel<br>a oppure la penna, riga, colore                                                           |
| e layer/Vicbilità Set<br>cisponibili nel progette<br>Ucocra<br>Di Template<br>PLAN02<br>PLAN05<br>PLAN05<br>PLAN05<br>PLAN08                                                                                                    | etampa) Set diriti T<br>: Stile Inea<br><br><br><br><br><br><br><br><br><br>-                                                                                                    | Definizione formato<br>0.05<br>0.05<br>0.05<br>0.05<br>0.05<br>1.40<br>0.05<br>0.05<br>0.0 | Strutture lay                                                                                                    |                                                                                                    |       | inprielà formato<br>) Non utilizzare<br>) Semplice: rife<br>strumenti "rife<br>strumenti "rife<br>da Layee": ri<br>assegna propiet<br>) assegna refii                                | o<br>"da layer"<br>:ignora le propri<br>va il formato defi<br>meto<br>ileva lo stile linea<br>ià formato<br>zza stile linea                                                                                                    | K Annula A<br>età formato "da Layer"<br>Into per il layer e proponilo nel<br>a oppure la penna, riga, colore                                                             |
| e layer/Vicibilità Set<br>cisponibli nel progetto<br>Cocca<br>Template<br>PLAN01<br>PLAN03<br>PLAN03<br>PLAN04<br>PLAN05<br>PLAN05<br>PLAN05<br>PLAN08<br>PLAN09                                                                                                    | stampa) Set diriti (<br>): Stile linea<br><br><br><br><br><br><br><br><br><br><br><br><br>                                                                                                    | Definizione formato                                                                                                    | Strutture Iay<br>1                                                                                                    |                                                                                                    |       | imprielà formato<br>) Non utilizzere<br>) Semplice: rife<br>strumenti "For<br>) "da Layer": ri<br>essegna propriet<br>] Assegna, utili                                               | • "da layer"<br>: ignora le propri<br>meto "<br>ileva lo stile linea<br>à formato<br>27a stile linea                                                                                                    | K Annulla A<br>età formato "da Layer"<br>Inito per il layer e proponilo nel<br>a oppure la penna, riga, colore                                                           |
| e layer/Vicibilità Set<br>c disponibili nel progetto<br>forcea<br>Template<br>PLAN01<br>PLAN02<br>PLAN02<br>PLAN04<br>PLAN04<br>PLAN05<br>PLAN05<br>PLAN07<br>PLAN09<br>PLAN09<br>PLAN09<br>PLAN09<br>PLAN09                                                                                                    | stampa Set diritti T<br>: Stile linea<br><br><br><br><br><br><br><br><br><br><br><br><br>                                                                                                    | Definizione formato                                                                                                    | Strutture lay                                                                                                    | Colore     1     Colore     1     1     5     5     2     2     2     2     2     2     1     1                                                                                                    |       | mprietà formate<br>) Non utilizzare<br>) Semplice: rife<br>strumenti "Fo<br>essegni ati<br>ssegna propriet<br>] Assegna, utili                                                       | o<br>"da layer"<br>ignora le propri<br>va il formato defi<br>mato "<br>ileva lo stile linea<br>à formato<br>zza stile linea                                                                                                    | K Annulla A<br>età formato "da Layer"<br>nito per il layer e proponilo nel<br>a oppure la penna, riga, colore                                                            |
| e layer/Vicbilità Set                                                                                                    | etampa) Set diriti<br>Set diriti<br>Set diriti | Definizione formato           Image: Penna           0.05           0.05           0.05           0.05           0.05           0.05           0.05           0.05           0.05           0.05           0.05           0.05           0.05           0.05           0.05           0.05           0.05           0.05           0.05           0.05           0.05           0.05           1.40                                                                                                    | Strutture lay                                                                                                    | ver                                                                                                    |       | inprietà formato<br>) Non utilizzare<br>) Semplice: rite<br>strumenti "Foi<br>essegnalti<br>asegna propiet<br>] Assegna, utili                                                       | o "da l ayer"<br>ignora le propri<br>va li formato defi<br>mato "<br>ileva lo stile linea<br>à formato                                                                                                    | K Annulla A<br>età formato "da Layer"<br>inito per il layer e proponilo nel<br>a oppure la penna, riga, colore                                                           |
| e layer/Vicbilità Set<br>cisponibil nel progette<br>voca<br>— PLAN01<br>— PLAN02<br>— PLAN03<br>— PLAN05<br>— PLAN05<br>— PLAN05<br>— PLAN08<br>— PLAN08<br>— PLAN18<br>— PLAN18<br>—                                                                                                    | etampa) Set diriti T<br>Stile linea<br><br><br><br><br><br><br><br><br><br>-                                                                                                    | Definizione formato<br>Definizione formato<br>0.05<br>0.05<br>0.05<br>0.05<br>1.40<br>0.05<br>0.05<br>0.140<br>0.40<br>0.40        | Strutture lay                                                                                                    |                                                                                                    |       | imprietà formato<br>) Non utilizzare<br>) Semplice: rile<br>strumenti "For<br>) "da Leyer": ri<br>essegna propriet<br>] Assegna , utili<br>] Assegna , utili                         | 0<br>"da I ayrer"<br>: Ignora le propri-<br>: Ignora le propri-<br>meto "<br>ileva lo stile linea<br>à formato<br>zza stile linea                                                                                                    | K Annulla A<br>età formato "da Layer"<br>into per il layer e proponilo nel<br>a oppure la penna, riga, colore                                                            |
| e layer/Vicibilità Set<br>c disponibili nel progetto<br>PLAN01<br>PLAN02<br>PLAN03<br>PLAN04<br>PLAN05<br>PLAN04<br>PLAN05<br>PLAN06<br>PLAN07<br>PLAN09<br>PLAN09<br>PLAN10<br>PLAN12<br>PLAN12<br>PLAN14                                                                                                    | stampa) Set diriti (<br>Stile linea                                                                                                    | Definizione formato                                                                                                    | Strutture lay<br>5000 Figure 1                                                                                                    |                                                                                                    |       | mprietà formate<br>) Non utilizzare<br>) Semplice: rile<br>strumenti "For<br>assegna propriet<br>Assegna, infili<br>Assegna, infili                                                  | o "da layer"<br>ignora le propri<br>va il formato defi<br>mato "<br>ieva lo stile linea<br>à formato                                                                                                    | K Annulla A<br>età formato "da Layer"<br>nito per il layer e proponilo nel<br>a oppure la penna, riga, colore                                                            |
| e layer/Visbilità) Set                                                                                                    | stampa) Set diriti [1<br>: Stile Inea<br>                                                                                                    | Definizione formato           Image: Penna           0.05           0.05           0.05           0.05           0.05           0.05           0.05           0.05           0.05           0.05           0.05           0.05           0.05           0.05           1.40           1.40           1.40                                                                                                    | Strutture lay                                                                                                    | Colore                                                                                                    |       | imprietà formato<br>) Non utilizzare<br>) Semplice: rife<br>strumenti "For<br>essegnati<br>assegna propriet<br>Assegna, utili<br>= Penna<br>= Pienna                                 | o<br>"da layer"<br>ignora le propri<br>ve il formato defi<br>mato"<br>ileva lo stile linea<br>à formato                                                                                                    | K Annula A<br>età formato "da Layer"<br>nito per il layer e proponilo nel<br>a oppure la penna, riga, colore                                                             |
| e layer/Vieblità Set<br>c disponibili nel progette<br>Correta<br>Correta<br>- PLAN01<br>- PLAN02<br>- PLAN02<br>- PLAN03<br>- PLAN05<br>- PLAN05<br>- PLAN05<br>- PLAN05<br>- PLAN05<br>- PLAN07<br>- PLAN07<br>- PLAN08<br>- PLAN08<br>- PLAN08<br>- PLAN10<br>- PLAN112<br>- PLAN13<br>- PLAN15<br>- PLAN16                                                                                                    | etampa) Set diriti 1<br>y: Stile linea<br>                                                                                                    | Definizione formato                                                                                                    | Strutture lay<br>The second second seco | Image: Colore         Image: Colore           1         1           5         26           1/0         26           26         1           28         50           50         28           50         28           50         28           50         28           50         1           8         22           123         3           7         1                                                                       |       | inprielà formato<br>) Non utilizzare<br>) Semplica: rife<br>strumenti "Foi<br>assegna propriet<br>] Assegna, utili<br>= Yenna<br>= Yenna                                             | "da l ayer"     ignora le propri<br>ignora le propri<br>ileva lo stile linea  à formato                                                                                                    | K Annulla A<br>etă formato "da Layer"<br>into per il layer e proponilo nel<br>a oppure la penna, riga, colore                                                            |
| e layer/Visbilità Set<br>ci sponibil nel progette<br>ci sponibil nel progette<br>person<br>person<br>per     | stampa) Set diriti<br>Stile linea                                                                                                    | Pefinizione formato           0.05         0.05           0.05         0.05           0.05         0.05           0.05         0.05           0.05         0.05           0.05         0.05           0.05         0.05           0.05         0.05           0.05         0.05           1.40         1.40           1.40         1.40           1.40         1.40                                                                                                    | Strutture lay<br>Total Riga<br>1<br>1                                                                                                    |                                                                                                    |       | imprielà formato<br>) Non utilizzare<br>) Semplice: rife<br>strumenti "For<br>assegna propriet<br>] Assegna, utili<br>] Assegna, utili<br>] Henna<br>] Riga<br>] Colore              | • "da layer"<br>: ignora le propri<br>meto"<br>ieva lo stile linea<br>à formato                                                                                                    | K Annulla A<br>età formato "da Layer"<br>Into per il layer e proponilo nel<br>a oppure la penna, riga, colore                                                            |
| e layer/Viebilità) Set<br>c disponibili nel progetto<br>locata<br>- PIAN01<br>- PIAN02<br>- PIAN04<br>- PIAN04<br>- PIAN05<br>- PIAN05<br>- PIAN05<br>- PIAN07<br>- PIAN07<br>- PIAN07<br>- PIAN09<br>- PIAN10<br>- PIAN10<br>- PIAN11<br>- PIAN11<br>- PIAN11<br>- PIAN15<br>- PIAN15<br>- PIAN15<br>- PIAN17<br>- PIAN16<br>- PIAN15<br>- PIAN17<br>- PIAN17<br>- PIAN17<br>- PIAN17<br>- PIAN18<br>- PIAN17<br>- PIAN18<br>- PIAN17<br>- PIAN18<br>- PIAN17<br>- PIAN18<br>- PIAN17<br>- PIAN18<br>- PIAN17<br>- PIAN18<br>- PIAN17<br>- PIAN18<br>- PIAN17<br>- PIAN18<br>- PIAN17<br>- PIAN18<br>- PIAN18<br>- PIAN18<br>- PIAN17<br>- PIAN18<br>- PIAN18<br>- PIAN17<br>- PIAN18<br>- PIAN18<br>- PIAN17<br>- PIAN18<br>- PIAN17<br>- PIAN17<br>- PIAN18<br>- PIAN17<br>- PIAN18<br>- PIAN17<br>- PIAN18<br>- PIAN17<br>- PIAN18<br>- PIAN17<br>- PIAN17<br>- PIAN                                                                                                    | stampa Set diriti T                                                                                                    | Definizione formato                                                                                                    | Strutture lay                                                                                                    | Image: Colore           1         1           50         28           28         28           28         28           28         28           28         3           7         1           8         92           72         23           3         7           126         167                                                                                                    |       | Imprietà formate<br>) Non utilizzare<br>) Semplice: file<br>strumenti "For<br>assegna propiet<br>assegna propiet<br>Assegna . ifili<br>= Henna<br>E Riga<br>Colore                   | o "da layer"<br>ignora le propri<br>va il formato defi<br>mato "<br>ièva lo stile linea<br>à formalo                                                                                                    | K Annulla A<br>età formato "da Layer"<br>nito per il layer e proponilo nel<br>a oppure la penna, riga, colore                                                            |
| e layer/Visbilità Set                                                                                                    | etampa) Set diriti [1<br>: Stile inea<br>                                                                                                    | Definizione formato           0.05         0.05           0.05         0.05           0.05         0.05           0.05         0.05           0.05         0.05           0.05         0.05           0.05         0.05           0.05         0.05           1.40         1.40           1.40         1.40           1.40         1.40           1.40         1.40           1.40         1.40                                                                                                    | Strutture lay                                                                                                    |                                                                                                    |       | mprietà formato<br>) Non utilizzare<br>) Semplice: rite<br>strumenti "For<br>assegna propiet<br>] Assegna, utili<br>= Menna<br>= Riga<br>] Colore                                    | o<br>"da layer"<br>ignora le propri<br>va il formato defi<br>mato"<br>ileva lo stile linea<br>à formato                                                                                                    | K Annula A<br>età formato "da Layer"<br>into per il layer e proponilo nel<br>a oppure la penna, riga, colore                                                             |
| e layer/Vicibilità Set<br>cisponibili nel progette<br>Coceta<br>PLAN01<br>PLAN02<br>PLAN02<br>PLAN03<br>PLAN04<br>PLAN05<br>PLAN05<br>PLAN05<br>PLAN05<br>PLAN05<br>PLAN06<br>PLAN05<br>PLAN06<br>PLAN07<br>PLAN08<br>PLAN08<br>PLAN08<br>PLAN08<br>PLAN08<br>PLAN10<br>PLAN112<br>PLAN113<br>PLAN115<br>PLAN15<br>PLAN15<br>PLAN15<br>PLAN15<br>PLAN15<br>PLAN15<br>PLAN15<br>PLAN16<br>PLAN17<br>PLAN18<br>PLAN19<br>PLAN20<br>PLAN20<br>PLAN19<br>PLAN20<br>PLAN20<br>PLAN19<br>PLAN20<br>PLAN20<br>PLAN19<br>PLAN20<br>PLAN20<br>PLAN19<br>PLAN20<br>PLAN19<br>PLAN20<br>PLAN20<br>PLAN19<br>PLAN20<br>PLAN20<br>PLAN19<br>PLAN20<br>PLAN20<br>PLAN20<br>PLAN16<br>PLAN19<br>PLAN20<br>PLAN20<br>PLAN20<br>PLAN16<br>PLAN16<br>PLAN16<br>PLAN17<br>PLAN17<br>PLAN17<br>PLAN17<br>PLAN16<br>PLAN17<br>PLAN17<br>PLAN17<br>PLAN17<br>PLAN17<br>PLAN17<br>PLAN16<br>PLAN17<br>PLAN17<br>PLAN17<br>PLAN17<br>PLAN17<br>PLAN16<br>PLAN17<br>PLAN17<br>P | etampa) Set diriti 1                                                                                                    | Definizione formato           0.05         0.05           0.05         0.05           0.05         0.05           0.05         0.05           1.40         1.40           1.40         1.40           1.40         1.40           1.40         1.40           1.40         1.40           1.40         1.40           1.40         1.40           1.40         1.40           1.40         1.40           1.40         1.40           1.40         1.40           1.40         1.40                                                                                                    | Strutture lay                                                                                                    | Colore                                                                                                    |       | imprietà formato<br>) Non utilizzare<br>) Semplice: rile<br>strumenti "For<br>) "da Layer": ri<br>essegna propriet<br>] Assegna , utili<br>]<br>= Penna<br>] Colore<br>G             | "da I ayer"     "goora le propri- : Ignora le propri- : Ignora le propri Ignora le propri- : Ignora le propri- : Ignora l     | K Annula A<br>età formato "da Layer"<br>Into per il layer e proponilo nel<br>a oppure la penna, riga, colore<br>si una penna, riga, colore<br>si una penna, riga, colore |
| e layer/Vicibilità Set<br>c disponibili nel progetto<br>PLAN01<br>PLAN02<br>PLAN03<br>PLAN04<br>PLAN04<br>PLAN05<br>PLAN04<br>PLAN05<br>PLAN06<br>PLAN07<br>PLAN07<br>PLAN09<br>PLAN10<br>PLAN10<br>PLAN11<br>PLAN12<br>PLAN12<br>PLAN16<br>PLAN18<br>PLAN18<br>PLAN17<br>PLAN18<br>PLAN17<br>PLAN18<br>PLAN19<br>PLAN17<br>PLAN18<br>PLAN19<br>PLAN19<br>PLAN19<br>PLAN19<br>PLAN19<br>PLAN19<br>PLAN19<br>PLAN19<br>PLAN19<br>PLAN19<br>PLAN19<br>PLAN19<br>PLAN19<br>PLAN19<br>PLAN19<br>PLAN19<br>PLAN19<br>PLAN19<br>PLAN20<br>PLAN20<br>PLAN20<br>PLAN20<br>PLAN20<br>PLAN20<br>PLAN20<br>PLAN20<br>PLAN20<br>PLAN19<br>PLAN20<br>PLAN20<br>PLAN20<br>PLAN20<br>PLAN20<br>PLAN19<br>PLAN20<br>PLAN20<br>PLAN20<br>PLAN20<br>PLAN19<br>PLAN20<br>PLAN20<br>PLAN20<br>PLAN20<br>PLAN19<br>PLAN20<br>PLAN20<br>PLAN20<br>PLAN20<br>PLAN19<br>PLAN19<br>PLAN19<br>PLAN19<br>PLAN19<br>PLAN19<br>PLAN19<br>PLAN19<br>PLAN19<br>PLAN19<br>PLAN10<br>PLAN10<br>PLAN20<br>PLAN20<br>PL | stampa) Set diriti [<br>Stile lines                                                                                                    | Definizione formato                                                                                                    | Strutture lay                                                                                                    |                                                                                                    |       | mprietà formato<br>) Non utilizzare<br>) Semploce: rile<br>strumenti "Foi<br>) "da Layer": ri<br>essegna propriet<br>] Assegna, irili<br>] Assegna, irili<br>] Figa<br>] Colore<br>G | "Ita I ayer" "Ita I ayer" "Ita | K Annula A<br>età formato "da Layer"<br>Into per il layer e proponilo nel<br>a oppure la penna, riga, colore<br>si utili area, tipi disegno                              |
| e layer/Vicibilità) Set<br>e layer/Vicibilità) Set<br>e disponibili nel progetto<br>femplate<br>PILAN01<br>PILAN02<br>PILAN02<br>PILAN04<br>PILAN05<br>PILAN05<br>PILAN05<br>PILAN05<br>PILAN09<br>PILAN10<br>PILAN10<br>PILAN10<br>PILAN10<br>PILAN11<br>PILAN112<br>PILAN113<br>PILAN13<br>PILAN14<br>PILAN14<br>PILAN15<br>PILAN15<br>PILAN16<br>PILAN16<br>PILAN16<br>PILAN17<br>PILAN18<br>PILAN18<br>PILAN18<br>PILAN19<br>PILAN19<br>PILAN19<br>PILAN116<br>PILAN116<br>PILAN117<br>PILAN18<br>PILAN19<br>PILAN19<br>PILAN20<br>PILAN20                                                                 | etampa) Set diriti [1<br>: Stile linea<br>                                                                                                    | Definizione formato                                                                                                    | Strutture lay                                                                                                    | Image: Colore           1         1           50         26           10         20           20         20           21         20           22         20           23         20           10         1           11         1           22         26           23         20           123         3           7         126           167         108           68         28           68         2123              |       | Imprietà formate<br>) Non utilizzare<br>) Semplice: rife<br>strumenti "For<br>essegna propriet<br>assegna propriet<br>assegna n. rifili<br>= Menna<br>Riga<br>Colore<br>C            | o "da layer"<br>ignora le propri<br>va il formato defi<br>mato "<br>ièva lo stile linea<br>à formato<br>zza stile linea                                                                                                    | K Annula A<br>età formato "da Layer"<br>Into per il layer e proponilo nel<br>a oppure la penna, riga, colore<br>si una penna, riga, colore<br>si una penna, riga, colore |
| e layer/Vicbilità Set<br>c disponibili nel progetto<br>poceta<br>— PLAN02<br>— PLAN02<br>— PLAN03<br>— PLAN04<br>— PLAN05<br>— PLAN05<br>— PLAN05<br>— PLAN05<br>— PLAN07<br>— PLAN06<br>— PLAN07<br>— PLAN08<br>— PLAN08<br>— PLAN08<br>— PLAN08<br>— PLAN09<br>— PLAN11<br>— PLAN113<br>— PLAN113<br>— PLAN113<br>— PLAN114<br>— PLAN115<br>— PLAN16<br>— PLAN16<br>— PLAN18<br>— PLAN18<br>— PLAN19<br>— PLAN19<br>—                                                                                                    | etampa) Set diriti 1<br>: Stile Ince<br>                                                                                                    | Definizione formato           0.05         0.05           0.05         0.05           0.05         0.05           0.05         0.05           0.05         0.05           0.05         0.05           0.05         0.05           0.05         0.05           1.40         1.40           1.40         1.40           1.40         1.40           1.40         1.40           1.40         1.40           1.40         1.40           1.40         1.40           1.40         1.40                                                                                                    | Strutture lay<br>EVEX Figa<br>- 1                                                                                                    | Image: Colore         Image: Colore           1         1           50         26           22         26           50         21           1         1           8         22           22         26           50         1           1         1           8         2           123         3           7         126           108         6/           6/         85           68         27           27         27 |       | imprietà formatin<br>) Non utilizzare<br>) Semplice: file<br>strumenti "Foi<br>essegna i tili<br>essegna propiet<br>] Assegna, utili<br>= Henna<br>= Riga<br>] Colore                | "da layer"     "gora le propri<br>: Ignora le propri<br>ileva lo stile linea  à formato  zza stile linea                                                                                                    | K Annula A<br>età formato "da Layer"<br>inito per il layer e proponilo nel<br>a oppure la penna, riga, colore<br>stili area, tipi disegno                                |
| e layer/Vicibilità Set<br>ci disponibili nel progette<br>Ucorra<br>PLAN01<br>PLAN02<br>PLAN03<br>PLAN04<br>PLAN05<br>PLAN05<br>PLAN05<br>PLAN05<br>PLAN06<br>PLAN06<br>PLAN06<br>PLAN07<br>PLAN08<br>PLAN08<br>PLAN08<br>PLAN08<br>PLAN08<br>PLAN09<br>PLAN08<br>PLAN09<br>PLAN10<br>PLAN11<br>PLAN115<br>PLAN15<br>PLAN15<br>PLAN15<br>PLAN15<br>PLAN16<br>PLAN16<br>PLAN16<br>PLAN17<br>PLAN17<br>PLAN17<br>PLAN17<br>PLAN18<br>PLAN19<br>PLAN22<br>PLAN22<br>PLAN23<br>PLAN23<br>PLAN23<br>PLAN24<br>PLAN24<br>PLAN24<br>PLAN24<br>PLAN25<br>PLAN25<br>PLAN25<br>PLAN25<br>PLAN25<br>PLAN26<br>PLAN26<br>PLAN27<br>PLAN27<br>PLAN27<br>PLAN22<br>PLAN23<br>PLAN23<br>PLAN23<br>PLAN23<br>PLAN23<br>PLAN24<br>PLAN24<br>PLAN24<br>PLAN25<br>PLAN25<br>PLAN25<br>PLAN25<br>PLAN25<br>PLAN26<br>PLAN26<br>PLAN26<br>PLAN27<br>PLAN27<br>PLAN37<br>PLAN37<br>PLAN37<br>PLAN37<br>PLAN37<br>PLAN37<br>PLAN37     | etampa) Set diriti 1                                                                                                    | Definizione formato  ■ Penna  0.05 0.05 0.05 0.05 0.05 0.05 0.05 0.                                                                                                    | Strutture lay                                                                                                    | Colore                                                                                                    |       | Imprielà formato<br>) Non utilizzere<br>strumenti "For<br>) "da Layer": n<br>assegna propriet<br>] Assegna, utili<br>] Riga<br>] Colore<br>6                                         | "da layer" 'Ignora le propri- 'Ignora le propri- 'Ignora le propri- 'Ignora le tropri- 'Ignora le tropri- 'Ignora le stie linea 'Ignora le stie linea 'Ig | K     Annula     A       età formato "da Layer"     Into per il layer e proponilo nel       a oppure la penna, riga, colore       stili area, tipi disegno               |

Nei quadri 2 e 3 sono inseriti i moduli Elaborato e Planimetria in scala 1:200.

### 5. Utilizzo dell'assistente

L'assistente è stato creato in maniera conforme a quanto definito da DOCFA. Accanto a ogni polilinea è presente il campo Docfa, che viene popolato con la superficie delle polilinee. Sarà quindi sufficiente fare due volte clic con il pulsante destro del mouse sull'oggetto (ad es. polilinea) per rilevare automaticamente penna, riga, colore e layer corretti.

Nella parte superiore dell'assistente sono presenti i marcatori. Per utilizzarli è possibile copiarli selezionando l'elemento e poi copiandolo con semplici operazioni Ctrl+C e Ctrl+V oppure facendo nuovamente due volte clic con il pulsante destro del mouse e posizionandoli nella planimetria catastale. I marcatori, che non sono altro che macro (blocchi con attributi), contengono gli attributi (ad es. ICAT, PIANO, QUOTA, ALTEZZA, ecc.) che poi verranno esportati nel DXF.

L'inserimento degli attributi avviene tramite il richiamo della finestra degli attributi. Fare clic con il pulsante destro del mouse sulla macro e, quindi, dal menu contestuale selezionare la voce "Assegna, modifica attributi oggetto" (vedere immagine).

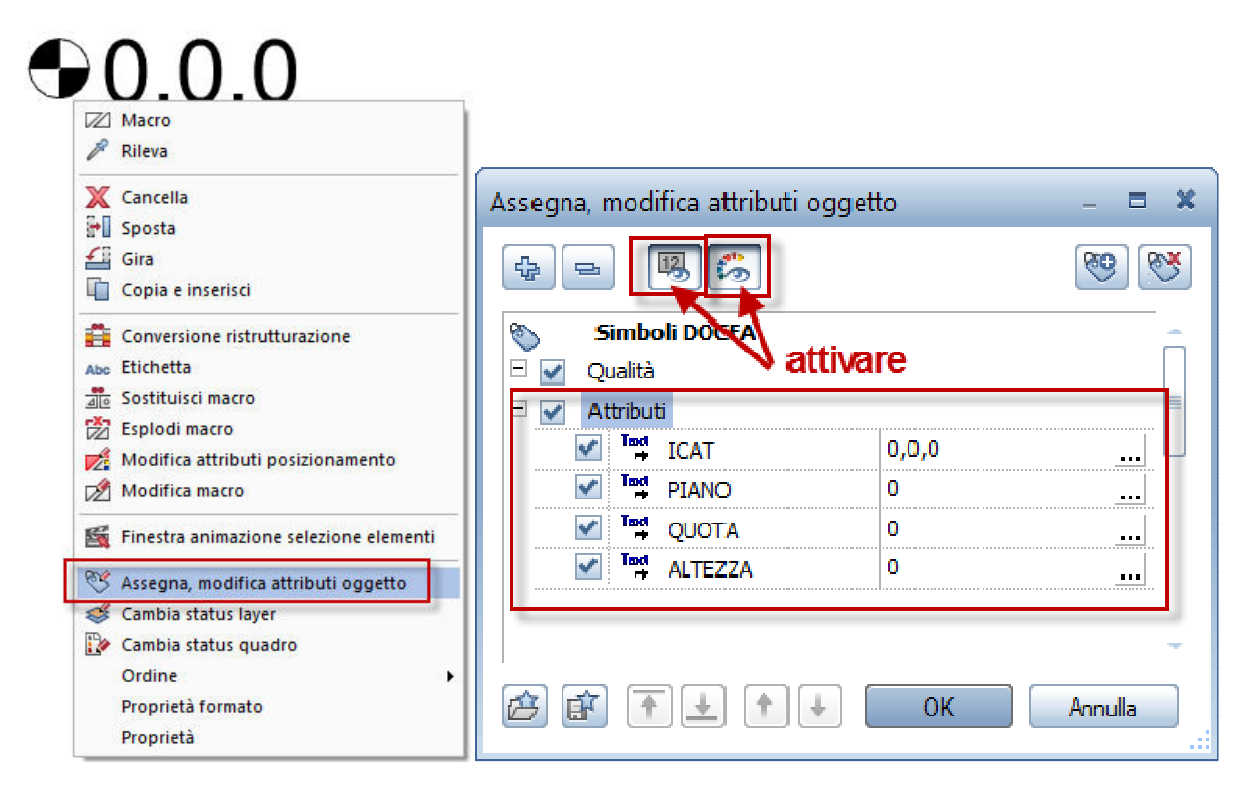

Gli attributi sono semplici testi. È sufficiente fare clic al loro interno per sostituire i valori predefiniti (vedere immagine).

| Assegna, modifica attributi ogge | etto 🗕 🗆 🛪     |
|----------------------------------|----------------|
| 4 = <b>B</b>                     | <b>10</b>      |
| Simboli DOCFA       Qualità      | scrivere       |
| □ ✓ Attributi ✓ Tor ICAT         | 123,010        |
|                                  | 1              |
|                                  | 100            |
| ▲ ALTEZZA                        |                |
|                                  | ÷              |
|                                  | OK Annulla .:: |

Nota: è possibile richiamare gli attributi della macro anche facendo due volte clic con il pulsante sinistro del mouse sulla macro. Nella finestra di dialogo visualizzata selezionare la voce "Altri attributi" (vedere immagine).

| A | Attributi           |          | 4 |            |        | 36        |       | 9 9     |
|---|---------------------|----------|---|------------|--------|-----------|-------|---------|
|   | Nr. posizione       | 1        |   |            |        |           |       |         |
|   | Fattore             | 1.000000 |   |            | SIMDO  | DII DOCFA |       | 3       |
|   | Riferimento altezza | 0.000000 |   | <u>v</u> q | ualita |           |       |         |
|   | Concatena a         | No       |   | ✓ A        | Tool   |           | 0.00  |         |
|   | Considera           | No       | 1 |            | Tod    | ICAI      | 0,0,0 | •••     |
|   | Formato             | Elemento | 1 | ×          | Tool   | PIANO     | 0     |         |
|   | Ordine              | Posa     | 1 |            | Tred   | QUOTA     | U     | •••     |
|   | Altri attributi     |          | 1 | ×          | +      | ALTEZZA   | 0     | <u></u> |
|   |                     | 2        |   |            |        |           |       |         |
|   |                     |          |   | -          | -      |           |       |         |

Importante: è opportuno verificare che tutti gli oggetti presenti nella planimetria siano disegnati sui layer corretti e conformi ai rigorosi protocolli definiti dal software DOCFA. A tal proposito si consiglia di consultare il manuale operativo di DOCFA.

#### 6. Esportazione del DXF

Al termine del lavoro di preparazione degli elaborati catastali è possibile esportare il file DXF.

In Allplan è possibile esportare l'intero contenuto del quadro in automatico (opzione normalmente attiva per impostazione predefinita) oppure una parte di disegno eseguendo una finestra di selezione (ad esempio su singole planimetrie di subalterno). Per attivare la "selezione parziale degli oggetti da esportare" attivare il menu a tendina "Strumenti" e selezionare "Opzioni…". Nella finestra di dialogo visualizzata selezionare dall'elenco di voci presenti sulla sinistra l'opzione "Import e export". Vengono evidenziate le varie opzioni di esportazione. Attivare la voce "Esporta settore parziale" (vedere immagine).

| Ambiente lavoro      | e e | Import DXF, DWG                   |                                                                                                    |
|----------------------|-----|-----------------------------------|----------------------------------------------------------------------------------------------------|
| Mostra               |     | Proponi macro dal catalogo        | Macro                                                                                                    |
| Mouse e puntatore    |     | Selve means and established       | Macro                                                                                                    |
| Attivazione          |     | Salva macro nel catalogo          | Macio                                                                                                    |
| Grips                |     | Livello layer 1 / Livello layer 2 | Extern 1 / Extern 2                                                                                                    |
| Cattura punto        |     | Via drag & drop                   | Mostra dialogo 'Apri file' (opzioni)                                                                                                    |
| Iracciamento         |     | Luced INT DWG                     | <b>3 1 1 1</b>                                                                                                    |
| Animazione           |     | Export DXF, DWG                   |                                                                                                    |
| Colori penna         |     | Esporta settore parziale          | 🗹 indicando il settore prima dell'export                                                                                                    |
| ітрогт ед ехрогт     |     | l aver invisibili                 | esporta                                                                                                    |
| Catalogni            |     |                                   |                                                                                                    |
| Macro e simboli      |     | Export DXF, DWG, PDF              |                                                                                                    |
| Livelli              |     | Genera nome file destinazione da: |                                                                                                    |
| Vani                 |     | Pretisso                          | V utilizza                                                                                                    |
| Valli<br>Assesture   |     | 1101330 E                         | Comments of the second second se |
| Papprocentazione     |     | Nome file destinazione            | Numero tavola / quadro                                                                                                    |
| Formato              |     |                                   |                                                                                                    |
| Etichetta            |     |                                   |                                                                                                    |
| Viste associative    |     |                                   |                                                                                                    |
| Rannresentazione     |     |                                   |                                                                                                    |
| Ftichetta            |     |                                   |                                                                                                    |
| Viste e sezioni      |     |                                   |                                                                                                    |
| Territorio           |     |                                   |                                                                                                    |
| Testo                |     |                                   |                                                                                                    |
| Linea misura         |     |                                   |                                                                                                    |
| Piani posizionamento |     |                                   |                                                                                                    |
| Tavole e stampa      |     |                                   |                                                                                                    |
|                      |     |                                   |                                                                                                    |
|                      | E I |                                   |                                                                                                    |

Per eseguire l'esportazione attivare il menu a tendina "File" (nell'angolo superiore sinistro della schermata), quindi il comando "Esporta"  $\rightarrow$  "Esporta dati Autocad". Una volta selezionata la singola planimetria catastale da esportare, definire il percorso di salvataggio del file dxf e la versione DXF V2010 (vedere immagine).

| b Esporta       |                |                                                                                                    |               |     |         |
|-----------------|----------------|----------------------------------------------------------------------------------------------------|---------------|-----|---------|
| Salva in:       | 🏭 OS (C:)      | •                                                                                                    | G 😰 📂 [       |     |         |
| Ca              | Nome 🔺         |                                                                                                    | Ultima modif  | ica | Tipo    |
|                 | PerfLogs       |                                                                                                    | 14/07/2009 05 | :20 | Cartell |
| Oggetti recenti | Personale      |                                                                                                    | 27/05/2013 09 | :13 | Cartell |
| 17 m            | ProgramD       | ata                                                                                                    | 13/09/2013 08 | :52 | Cartell |
| ÷               | Programm       | i                                                                                                    | 29/08/2013 09 | :54 | Cartell |
| Desktop         | Programm       | i (x86)                                                                                                    | 10/09/2013 09 | :11 | Cartell |
| R               | Scansoft       |                                                                                                    | 21/10/2010 09 | :07 | Cartell |
| 100             | Snagit         |                                                                                                    | 21/10/2010 09 | :28 | Cartell |
| Documenti       | TechSmith      | 8                                                                                                    | 21/10/2010 09 | :07 | Cartell |
|                 | Temp           |                                                                                                    | 16/09/2013 09 | :46 | Cartell |
|                 | Utenti         |                                                                                                    | 28/01/2013 14 | :26 | Cartell |
| Computer        | Windows        |                                                                                                    | 16/09/2013 13 | :16 | Cartell |
|                 | X-GPD_5.2      | 46.7.0_PCL6_x64                                                                                                    | 28/01/2013 14 | :44 | Cartell |
| Rete            | <              | 100                                                                                                    |               |     |         |
| here            | Nome file:     | TB_2                                                                                                    |               | •   | Salva   |
|                 | Salva come:    | File AutoCAD (*.dwg) V2010                                                                                           |               | -   | Annulla |
|                 | Pref. scambio: | File AutoCAD (*.dwg) V2010<br>File AutoCAD (*.dwg) V2007<br>File AutoCAD (*.dwg) V2004<br>File AutoCAD (*.dwg) V2004 |               | 1   | Opzioni |
|                 | Comga uzn      | File AutoCAD (* dwg) V2000<br>File AutoCAD (* dwg) V12<br>File AutoCAD (* dwg) V2010                                 |               |     |         |

A questo punto, prima di salvare il file, fare clic sulle opzioni di esportazione  $\rightarrow$  "Opzioni..." (vedere immagine).

| Salva in:       | 🚢 OS (C:)      | *                                         | G 🤌 📂 🛄 ·        |         |
|-----------------|----------------|-------------------------------------------|------------------|---------|
| Ca.             | Nome 🔺         |                                           | Ultima modifica  | Tipo    |
|                 | MSOCache       | í l                                       | 30/05/2011 09:17 | Cartell |
| Jggetti recenti | 📕 Nem          |                                           | 04/01/2012 10:43 | Cartell |
|                 | oracle         |                                           | 01/09/2010 08:40 | Cartell |
| -               | PerfLogs       |                                           | 14/07/2009 05:20 | Cartell |
| Desktop         | Personale      |                                           | 27/05/2013 09:13 | Cartell |
| F               | ProgramDa      | ta                                        | 13/09/2013 08:52 | Cartell |
| E               | Programm       |                                           | 29/08/2013 09:54 | Cartell |
| Documenti       | Programm       | i (x86)                                   | 10/09/2013 09:11 | Cartell |
|                 | Scansoft       |                                           | 21/10/2010 09:07 | Cartell |
|                 | 🌗 Snagit       |                                           | 21/10/2010 09:28 | Cartell |
| Computer        | TechSmith      |                                           | 21/10/2010 09:07 | Cartell |
|                 | 📕 Temp         |                                           | 16/09/2013 09:46 | Cartell |
|                 | 📕 Utenti       |                                           | 28/01/2013 14:26 | Cartell |
| Rete            | 4              | 101                                       |                  |         |
|                 | Nome file:     | TB_2.dxf                                  | *                | Salva   |
|                 | Salva come:    | File AutoCAD (*.dxf) V2010                | •                | Annulla |
|                 | Pref. scambio: | <nessun preferito="" scambio=""></nessun> | •                | Opzioni |
|                 | Configuraz :   | C:\Leers\massimo_cavagaa NEME             |                  |         |

Nella finestra di dialogo "Impostazioni generali" caricare con l'opzione "Cerca" il file di configurazione **DOCFA.nth** precedentemente salvato in una cartella qualsiasi (consigliata la cartella /std/).

| Opzioni                                                                                                    | ? x                                                                                     |
|----------------------------------------------------------------------------------------------------|-----------------------------------------------------------------------------------------|
| Impostazioni generali Impostazioni avanzate AutoCad 2010 sp                                                                                    | ecifiche [V2010] Allplan 2013 specifiche                                                |
| Preferiti scambio<br>Preferito scambio corrente:<br>11 Import modello su un quadro con layer<br>12 Import modello su un quadro senza layer     | Tipo trasferimento<br>Trasferimento di:<br>O Tutti i dati utilizzati<br>I Dati visibili |
| 13 Import modello su quadro e layer su quadri<br>14 Import modello su quadri e un quadro per ogni lay<br>15 Import spazio carta con più layout | Trasferisci elementi come:                                                              |
| 17 Import mappe con orset<br>17 Import mappe con spostamento                                                                                   | Unità: metri  Scala tavola (1:v): 200                                                   |
| Salva come modello predefinito                                                                                                    | Fattore scala:                                                                          |
| Salva con nome Rimuovi Info                                                                                                    | 0.0000 -                                                                                |
| Assegnazione proprietà elemento<br>File configurazione corrente:<br>:hek:\Aliplan\2013\Usr\Local\nx_AlIFT_AutoCad.cfg -                        | Adatta baricentro a:                                                                    |
| Ottimizza configurazione                                                                                                    | Parametri file referenziati<br>Scala tavola (1x): 200 -                                 |
| 5 Memorizza                                                                                                    | OK Annulla ?                                                                            |

|                                                                                                    | 🕼 Apri                                                      |                                                                                                    |                                   |   |                                                                                                    |                                                                                                    |
|----------------------------------------------------------------------------------------------------|-------------------------------------------------------------|----------------------------------------------------------------------------------------------------|-----------------------------------|---|----------------------------------------------------------------------------------------------------|----------------------------------------------------------------------------------------------------|
| npostazioni generali   Impostazioni avanzate   AutoCad 20<br>  Preferiti scambio                                                                                                    | 1<br>Cerca in:                                              | 鷆 STD                                                                                                    |                                   | - | G 🖻 🖻 🛄 -                                                                                                    |                                                                                                    |
| Preferito scambio corrente:                                                                                                    | Ca                                                          | Nome 🔺                                                                                                    |                                   |   | Ultima modifica                                                                                                    | Tipo                                                                                                    |
| 11 Import modello su un quadro con layer         12 Import modello su un quadro senza layer         13 Import modello su quadro e layer su quadri         14 Import modello su quadro e layer su quadri         14 Import modello su quadro e layer su quadri         15 Import spazio carta con più layout         16 Import mappe con offset         17 Import mappe con spostamento         18 DOCFA         Import come modello predefinito         Cerca         Salva com nome         Rimuovi       Info         Assegnazione proprietà elemento         File configurazione corrente: | Oggetti recenti<br>Desktop<br>Documenti<br>Computer<br>Rete | Normen<br>objekt<br>place<br>Preferiti u<br>Prod<br>Reports<br>SmartPart<br>sym<br>sym.bak2<br>Template<br>txtsave<br>Xml<br>Xsd | fficio<br>ts<br>009               |   | 11/11/2011 14:11<br>15/11/2012 10:29<br>31/01/2013 15:11<br>15/02/2013 15:11<br>15/02/2013 14:42<br>15/11/2012 10:29<br>08/08/2013 10:41<br>04/06/2013 13:16<br>15/11/2012 10:30<br>17/08/2011 14:21<br>15/11/2012 10:30<br>12/09/2013 11:35 | Cartel<br>Cartel<br>Ca |
| C:\Users\massimo.cavagna.NEMETSCHEK\Docum                                                                                                    |                                                             | NemFmN<br>NemFmN                                                                                                    | 1anager.nth<br>1anagerArtikel.nth |   | 08/04/2011 13:49                                                                                                    | File N                                                                                                    |
| Ottimizza configurazione Cerca                                                                                                    |                                                             | (                                                                                                    | 101                               |   |                                                                                                    | )                                                                                                    |
|                                                                                                    |                                                             | Nome file:                                                                                                    |                                   |   |                                                                                                    | Apri                                                                                                    |
| Memorizza                                                                                                    |                                                             | Tipo file:                                                                                                    | Preferiti scambio (*.nth)         |   | -                                                                                                    | Annulla                                                                                                    |

Confermare con "OK" e procedere con l'esportazione del file facendo clic su "Salva" nella finestra di dialogo principale (vedere immagine).

| Nome file:     | TB_2.dxf                   |   | Salva   |
|----------------|----------------------------|---|---------|
| Salva come:    | File AutoCAD (*.dxf) V2010 | • | Annulla |
| Pref. scambio: | 18 DOCFA                   |   | Opzioni |

Confermare poi con "OK" la finestra di dialogo successiva per portare a termine l'esportazione dei dati in formato DXF.

| Esportazione: C:\TB_2.dxf  |                                                                             | ?    | × |
|----------------------------|-----------------------------------------------------------------------------|------|---|
| Configurazione<br>Modifica | Trasferendo più file, visualizza questa finestra dialogo per ogni documento |      |   |
| Salva                      | Indietro OK Ann                                                             | ulla |   |

A questo punto il file dxf esportato è pronto per l'importazione in Docfa.